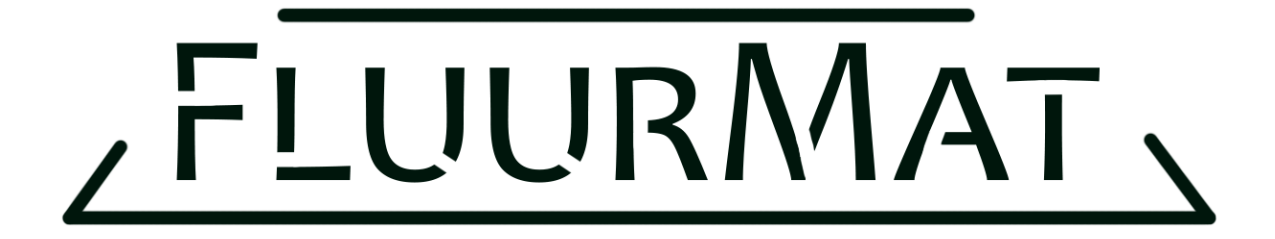

## Актуализация на система за интерактивен под Flurmat

Инструкции за извършване на актуализация.

1. Когато е налична нова версия на софтуера на системата FluurMat, Вие ще получите автоматичен мейл с линк за сваляне на последна версия. Програмата ще е архивирана в .zip формат, например:

FluurMat\_3.0.5c.zip 20-Aug-22 18:15 Compressed (zipp... 244,683 KB

- 2. След сваляне на архива, препоръчително е да го преместите на **диск D**, в папка: D:\FluurMat\Fluurmat\_versions\
- 3. Натискате десен бутон току-що преместения архив и избирате опция "extract all" / разархивирай тук

| 3D Objects          | Z FluurMat_3.0.5c.7z | 14-Jan-22 | 11:27 7Z File    | 203,021 KB          |
|---------------------|----------------------|-----------|------------------|---------------------|
| Desktop             | FluurMat 3.0.5c.zip  | 20-Aug-22 | 2 18:15 Compress | ed (zipp 244,683 KB |
| Open                |                      | 19-May-22 | 2 15:26 7Z File  | 204,399 KB          |
| Open in new window  |                      | 25-Aug-22 | 2 10:29 7Z File  | 210,670 KB          |
| Share with Skype    |                      | 28-Sep-22 | 14:42 7Z File    | 210,243 KB          |
| Extract All         |                      |           |                  |                     |
| 7-Zip               | >                    |           |                  |                     |
| CRC SHA             | >                    |           |                  |                     |
| Pin to Start        |                      |           |                  |                     |
| Edit with Notepad+  | +                    |           |                  |                     |
| Scan with Microsoft | Defender             |           |                  |                     |
| Share               |                      |           |                  |                     |
| Open with           | >                    |           |                  |                     |
| Restore previous ve | rsions               |           |                  |                     |
| Send to             | >                    |           |                  |                     |
| Cut                 |                      |           |                  |                     |
| Сору                |                      |           |                  |                     |
| Create shortcut     |                      |           |                  |                     |
| Delete              |                      |           |                  |                     |
| Rename              |                      |           |                  |                     |
| Properties          |                      |           |                  |                     |

4. В новопоявилия се прозорец, избирате бутон Extract

|                                         | ×                                                                                                    |
|-----------------------------------------|----------------------------------------------------------------------------------------------------|
| Extract Compressed (Zipped) Folders     |                                                                                                    |
|                                         |                                                                                                    |
| Select a Destination and Extract Files  |                                                                                                    |
| Files will be extracted to this folder: |                                                                                                    |
| D:\FluurMat\FluurMat_3.0.5c Browse      |                                                                                                    |
| Show extracted files when complete      |                                                                                                    |
|                                         |                                                                                                    |
|                                         |                                                                                                    |
|                                         |                                                                                                    |
|                                         |                                                                                                    |
|                                         |                                                                                                    |
|                                         |                                                                                                    |
|                                         |                                                                                                    |
| Extract Cance                           | 1                                                                                                    |
|                                         | Extract Compressed (Zipped) Folders  Select a Destination and Extract Files  Files will be extracted to this folder:  DXFluurMatXFluurMat_3.0.5c  Show extracted files when complete  Extract Cance  Cance |

5. Отваряте новопоявилата се папка със същото име, в която ще намерите 3 файла: FluurMat3\_Data FluurMat3.exe

FluurMatSettings.ini

6. Натискате десен бутон върху **FluurMat3.exe** и избирате опция Send to Desktop (create shortcut)

| > | This PC > Programs (D:) > FluurMat > Flu | urMat_3.0.5c → FluurMat_3  | .0.5c          |           |  |
|---|------------------------------------------|----------------------------|----------------|-----------|--|
|   | Name                                     | Date modified              | Туре           | Size      |  |
|   | FluurMat3_Data                           | 22-Sep-22 14:51            | File folder    |           |  |
|   | FluurMat3.exe                            | 14-Jan-22 1:32             | Application    | 22,308 KB |  |
|   | Open                                     | 14-Jan-22 11:27            | INI File       | 1 KB      |  |
| • | Run as administrator                     |                            |                |           |  |
| 9 | Share with Skype                         |                            |                |           |  |
|   | Troubleshoot compatibility               |                            |                |           |  |
|   | Pin to Start                             |                            |                |           |  |
|   | 7-Zip                                    |                            |                |           |  |
|   | CRC SHA                                  |                            |                |           |  |
| 2 | Edit with Notepad++                      |                            |                |           |  |
|   | Scan with Microsoft Defender             |                            |                |           |  |
|   | Share                                    |                            |                |           |  |
|   | Pin to taskhar                           |                            |                |           |  |
|   | Restore previous versions                |                            |                |           |  |
| _ | Send to >                                | 8 Bluetooth device         |                |           |  |
| _ | Cut                                      | Compressed (zipped) folder |                |           |  |
|   | Сору                                     | Desktop (create shortcu    | t)             |           |  |
|   | Contradict                               | 🚊 Documents                |                |           |  |
|   | Create shortcut                          | and Eax recipient          |                |           |  |
|   | Delete                                   | I III Maii recipient       |                |           |  |
|   | Kename                                   | 🤤 Viber                    |                |           |  |
|   | Properties                               |                            |                |           |  |
| _ |                                          |                            | i-SERVER) (R:) |           |  |
|   |                                          |                            | PUEPI (St)     |           |  |

- 7. Вече можете да стартирате актуалната версия на FluurMat от работния плот. При желание, можете да изтриете предишни икони или версии.
- 8. При стартиране на новата версия, всички направени до момента калибрации и настройки ще бъдат запазени!